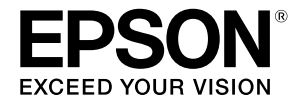

## SC-P9500 Series SC-P7500 Series

# Skrócona instrukcja obsługi Ten podręcznik zawiera omówienie ważn

Ten podręcznik zawiera omówienie ważnych procedur obsługi drukarki. Sprawdź Przewodnik użytkownika (Instrukcja online) w celu uzyskania szczegółowych instrukcji dotyczących używania drukarki.

| Getting Ready to Print 2                                          |
|-------------------------------------------------------------------|
| Media Setting not Available in Printer Driver or<br>Control Panel |
| Replacing Consumables6                                            |
| Cleaning the Print Head and Around the Cap7                       |
| Ejecting Paper to the Basket8                                     |
| Optional Items9                                                   |
| Introducing the Software10                                        |
| Menu List12                                                       |
| Accessing the Online Manuals16                                    |

## Gotowość do drukowania

Na tych stronach znajduje się objaśnienie uzyskiwania gotowości do drukowania.

Należy uważnie wykonać podane czynności, aby uzyskać optymalną jakość drukowania.

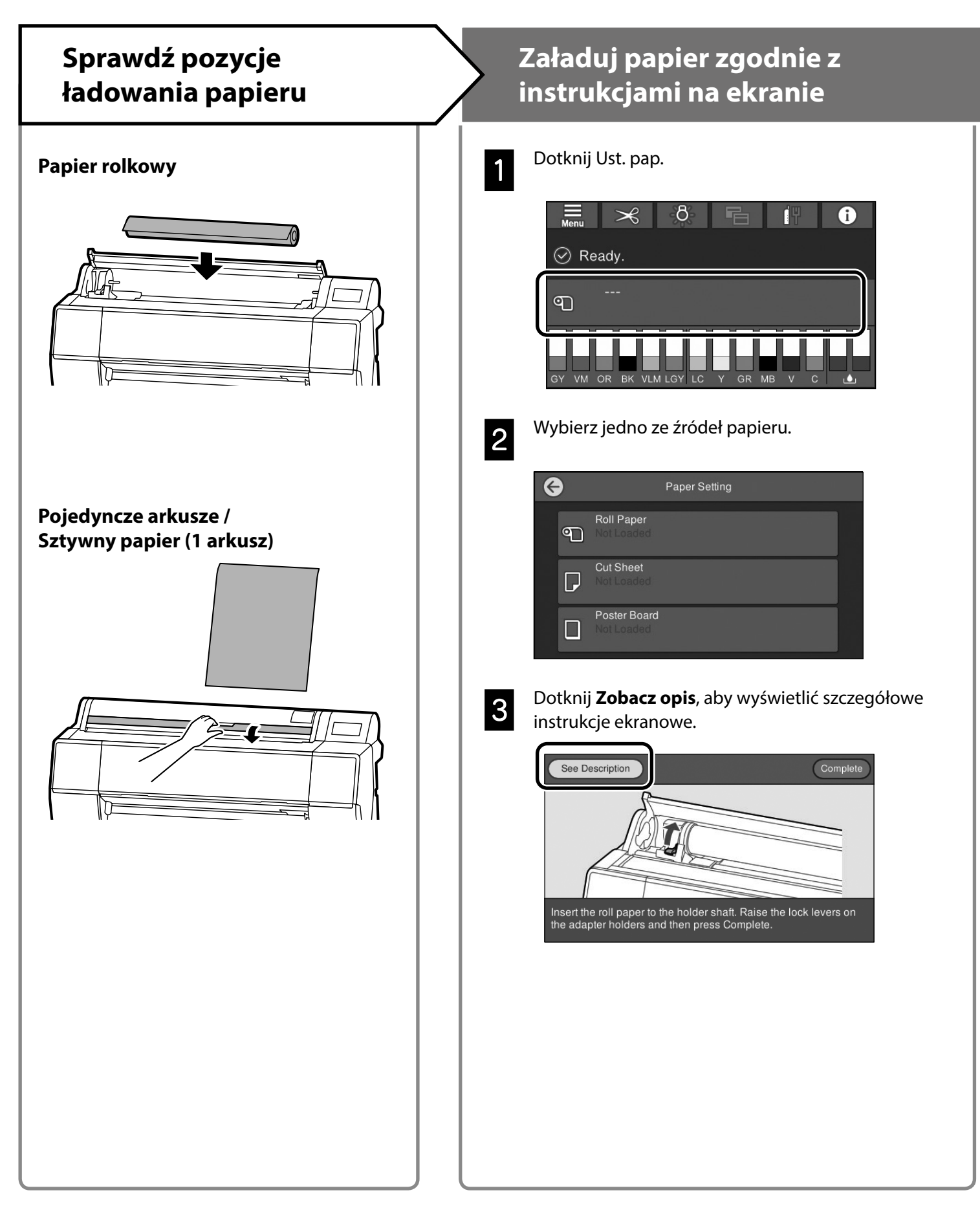

### Ustawienie rodzaju papieru i rozmiaru papieru

Pozycje ustawienia zależą od papieru.

Po wybraniu rodzaju papieru lub rozmiaru, który nie pasuje do załadowanego papieru, wydruk będzie pomarszczony, zabrudzony tuszem lub pojawią się na nim pasy.

W razie potrzeby na tej stronie można także wykonać zaawansowane ustawienia papieru.

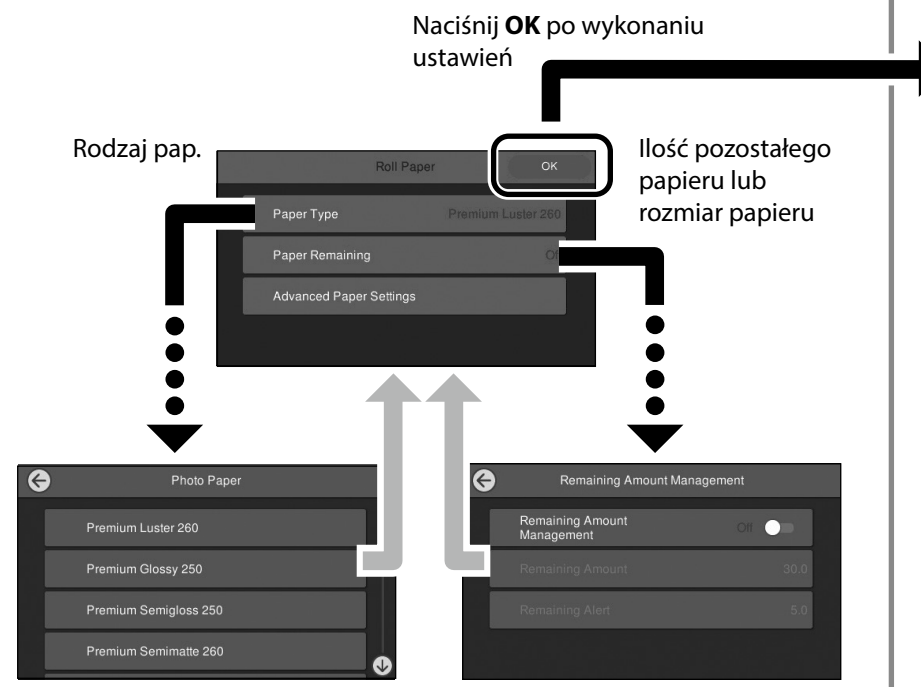

Papier zacznie być podawany, jeśli ekran nie będzie używany przez 90 sekund.

W przypadku specjalnego papieru Epson, ustaw Rodzaj pap. zgodnie z opisem na opakowaniu papieru.

Jeśli w sterowniku drukarki lub na panelu sterowania nie jest dostępne ustawienie wymaganego do użycia nośnika, sprawdź następująca stronę, aby wykonać ustawienia nośnika. Podczas drukowania bez wykonania ustawień nośnika, mogą wystąpić takie problemy, jak zagniecenia, plamy albo smugi.

"Ustawienia nośnika nie są dostępne w sterowniku drukarki lub na panelu sterowania" na stronie 4

### Drukuj

Po wyświetleniu **Gotowe.**, można rozpocząć drukowanie.

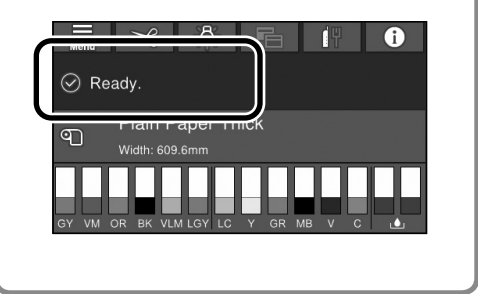

## Ustawienia nośnika nie są dostępne w sterowniku drukarki lub na panelu sterowania

Do wykonania ustawień nośnika można użyć jednej z następujących metod.

- Używanie narzędzia Add Media Setting (Dodaj ustawienia nośnika)
- Wykonywanie niestandardowych ustawień papieru

#### Używanie narzędzia Add Media Setting (Dodaj ustawienia nośnika)

Ustawienia nośnika można wykonać przez Internet. Ustawienia nośnika są ładowane w sterowniku drukarki lub przez samą drukarkę.

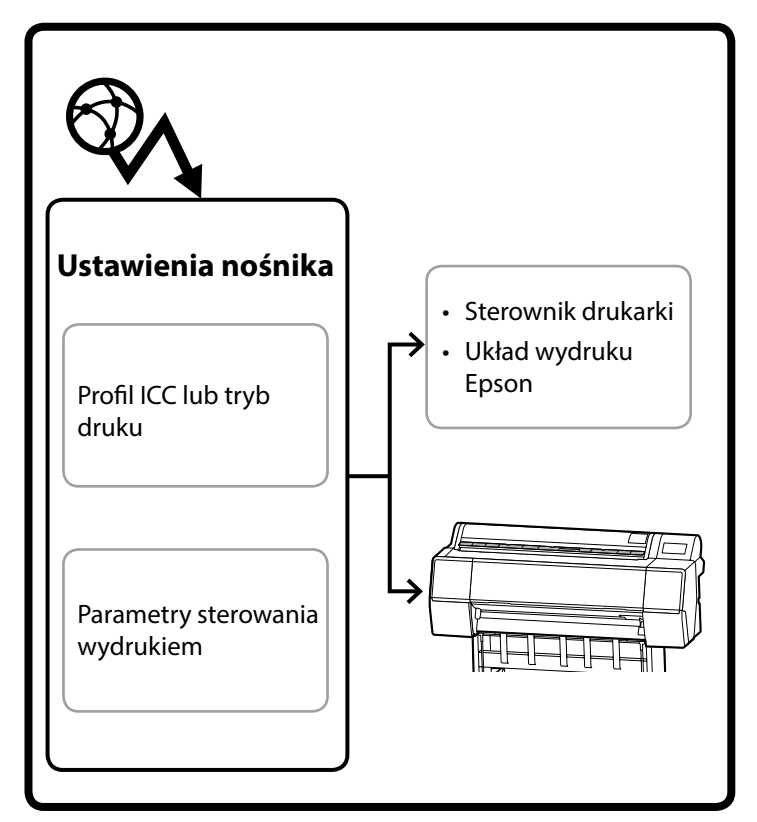

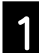

Użyj jedną z następujących metod do otwarcia ekranu Dodaj ustawienia nośnika.

#### Epson Edge Dashboard

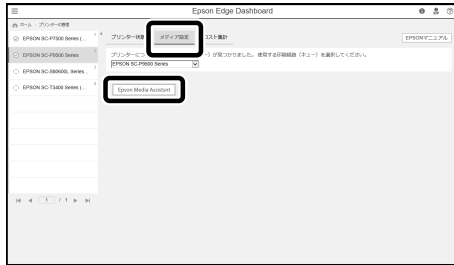

#### Sterownik drukarki (Windows)

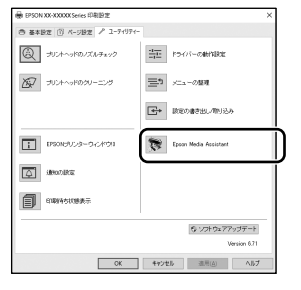

Pobierz najnowszy sterownik drukarki ze strony internetowej Epson.

#### Sterownik drukarki (Mac)

Informacje o wyświetlaniu ekranu Dodaj są dostępne w Przewodnik użytkownika.

Wyświetlanie listy informacji o papierze, który można dodać.

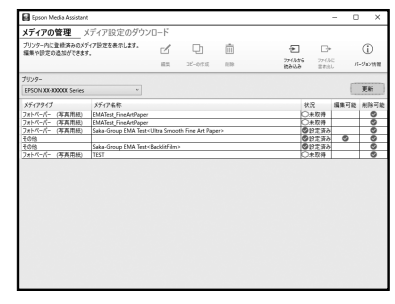

Jeśli wymagane Ustawienie nośnika nie jest dostępne, z wykorzystaniem tego narzędzia można wykonać niestandardowe ustawienia papieru. W celu uzyskania informacji o wykonywaniu niestandardowych ustawień papieru, sprawdź Przewodnik użytkownika (instrukcje online).

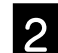

#### Dodaj ustawienia nośnika.

Wybierz wymagany papier, a następnie kliknij **Pobierz i** zarejestruj.

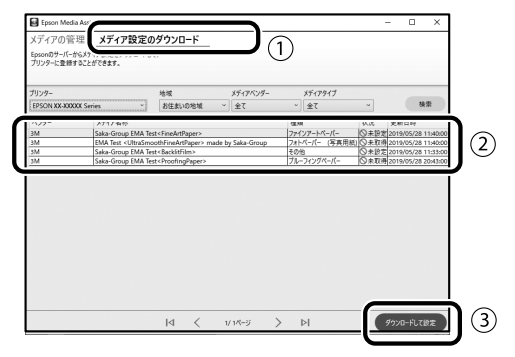

Wybierz wymagany papier do drukowania w opcji Rodzaj pap. dla sterownika drukarki lub w Układ wydruku Epson.

#### Sterownik drukarki (Windows)

| 5 Main 🗇 m      | ite Layout 🥜 Utility             |
|-----------------|----------------------------------|
| Select Setting: | Current Settings    Save/Del     |
| Media Settings  |                                  |
| Media Type      | Prenium Luster Photo Paper (260) |
| Color:          | Color Photo Black Ink -          |
| Print Quality:  | Quality • Paper Config           |
| Mode:           | Automatic      Custom            |
|                 | EPSON Standard (sRG8)            |
| Paper Settings  |                                  |
| Source:         | Roll Paper   Roll Paper Option   |
| Sze:            | A4 210 x 297 mm                  |
|                 | Borderless                       |
|                 | Ink Levels                       |
| Print Preview   |                                  |
| Layout Manag    | er                               |
|                 | C OR Y LC 11: PK VM LK GR V VLM  |
| Reset Defau     | ta Version 6.70                  |
|                 | OK Descel Systy Help             |

#### Sterownik drukarki (Mac)

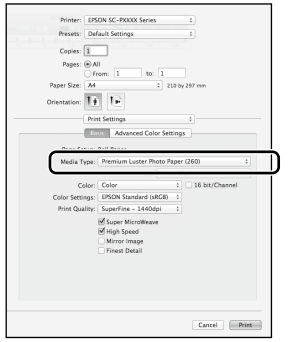

#### Układ wydruku Epson

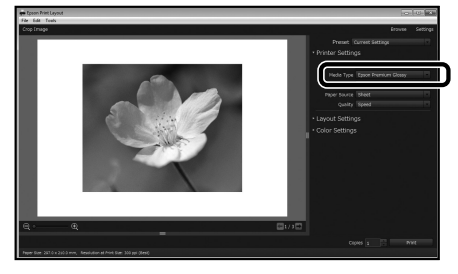

#### Wykonywanie niestandardowych ustawień papieru

| 1 | V |   |
|---|---|---|
| J | - | ļ |

Wybierz na panelu sterowania **Ustawienia ogólne** - **Ustaw. drukarki - Ustawienie niestandardowego papieru**.

| 6 | Printer Settings                        |
|---|-----------------------------------------|
|   | Paper Source Settings                   |
|   | Custom Paper Setting                    |
|   | Auto Cleaning                           |
|   | Print Nozzle Check Pattern during Print |

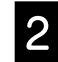

Wybierz numer papieru (1 do 30) dla którego mają zostać zapisane ustawienia.

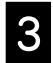

Ustaw informacje o papierze.

Upewnij się, że ustawione zostały następujące elementy.

- Zmień papier referencyjny
- Grubość papieru
- Średnica rdzenia rolki (Wyłącznie papier rolkowy)
- Przesunięcie podawania papieru

Informacje o innych ustawieniach, dostępne są w Przewodnik użytkownika (Instrukcja online).

## Wymiana materiałów eksploatacyjnych

Po nadejściu czasu wymiany materiałów eksploatacyjnych na panelu sterowania wyświetlany jest komunikat. W celu wymiany elementów należy wykonać wyświetlane na ekranie instrukcje. Dotknij **Zobacz opis** na panelu sterowania, aby sprawdzić procedurę.

#### Lokalizacja części zamiennych

#### Pojemniki z tuszem i nóż

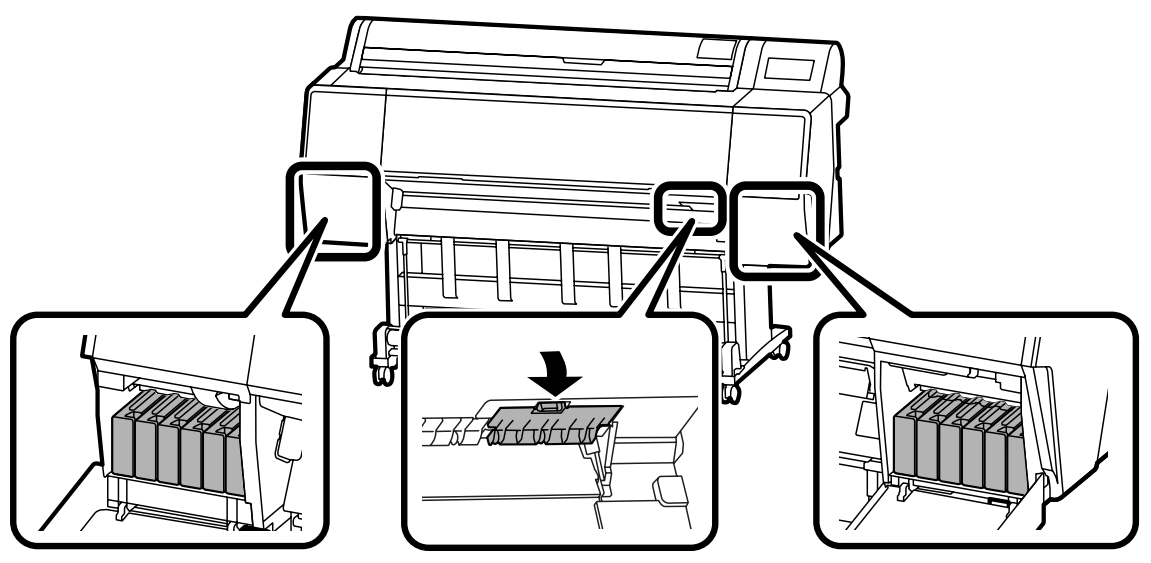

#### Pojemnik na zużyty tusz

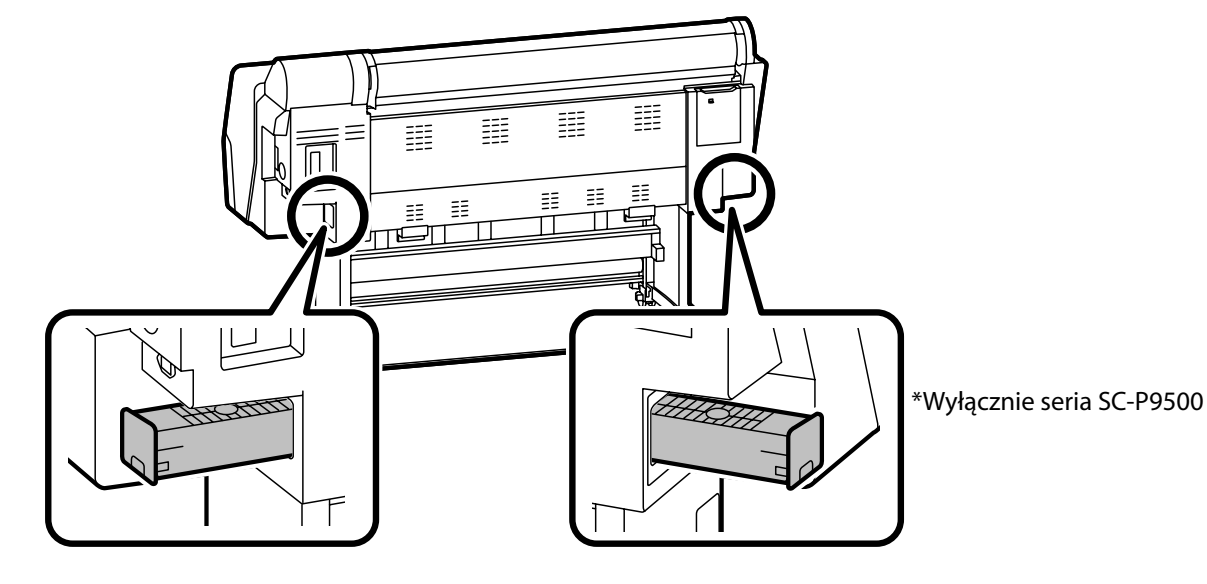

## Czyszczenie głowicy drukującej i okolicy nasadki

Jeśli głowica drukująca zostanie zatkana i nie można jej udrożnić używając funkcji automatycznego czyszczenia, należy spróbować oczyścić głowicę drukującą i okolice nasadki.

#### Wycieranie głowicy drukującej

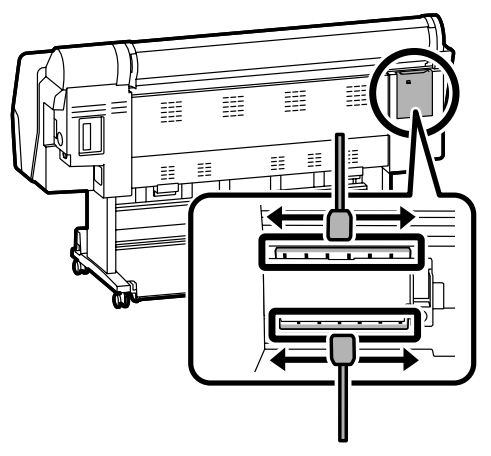

#### Wycieranie okolicy nasadki

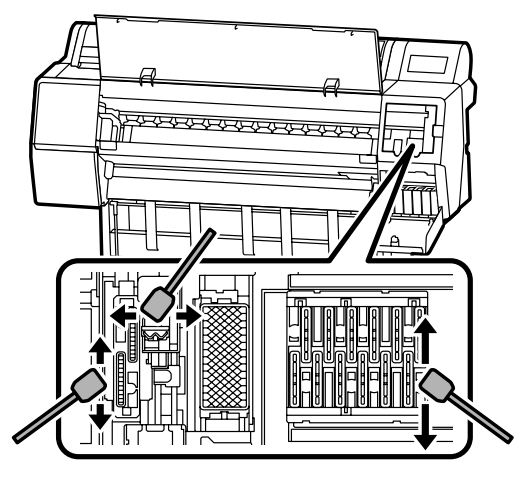

Obejrzyj następujące wideo, aby poznać sposoby czyszczenia.

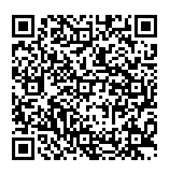

http://www.epson-biz.com/?prd=sc-p9500\_scp7500&inf=playlist

#### Dostęp do głowicy drukującej

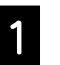

Dotknij na panelu sterowania opcji **Konserwacja** - **Czyszczenie części podlegających konserwacji** - **Wycieranie głowicy drukującej**.

Głowica drukująca przesunie się do pozycji czyszczenia.

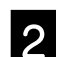

Zdejmij pokrywę konserwacji (tylna).

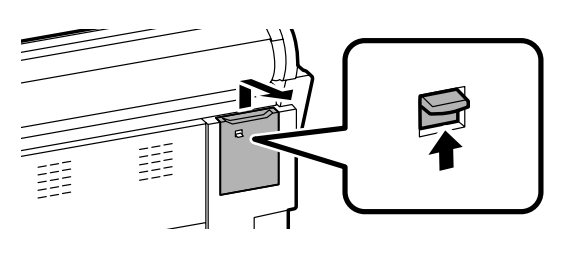

Wykonaj wyświetlane na ekranie instrukcje w celu przeprowadzenia czyszczenia.

#### Dostęp do okolicy nasadki

1 Do

Dotknij na panelu sterowania opcji **Konserwacja** - **Czyszczenie części podlegających konserwacji** - **Wycieranie okolicy nasadki**. Głowica drukująca przesunie się do pozycji

czyszczenia.

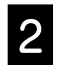

Otwórz pokrywę tuszu (z prawej), a następnie zdejmij pokrywę konserwacji (z przodu).

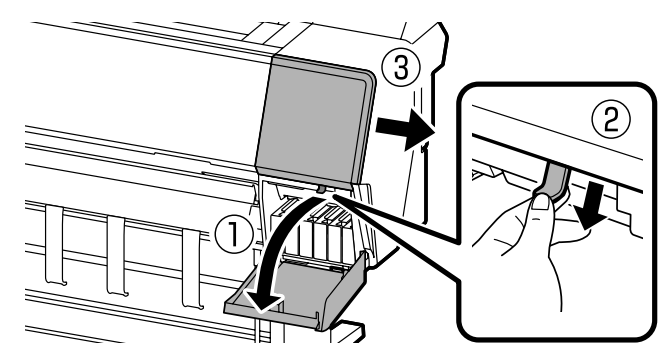

Wykonaj wyświetlane na ekranie instrukcje w celu przeprowadzenia czyszczenia.

## Wysuwanie papieru do kosza

Do płynnego wysuwania papieru oraz, aby zapobiec zabrudzeniu lub poskręcaniu, można użyć kosz.

#### !

Wysuwanie kolejnych arkuszy do kosza. Jeśli dopuści się do utworzenia w koszu stosu wielu arkuszy, arkusze mogą nie wysuwać się prawidłowo.

#### Wysuwanie z przodu drukarki

Zadrukowaną powierzchnię trudno jest uszkodzić, ponieważ papier jest wysuwany zadrukowaną powierzchnią do góry.

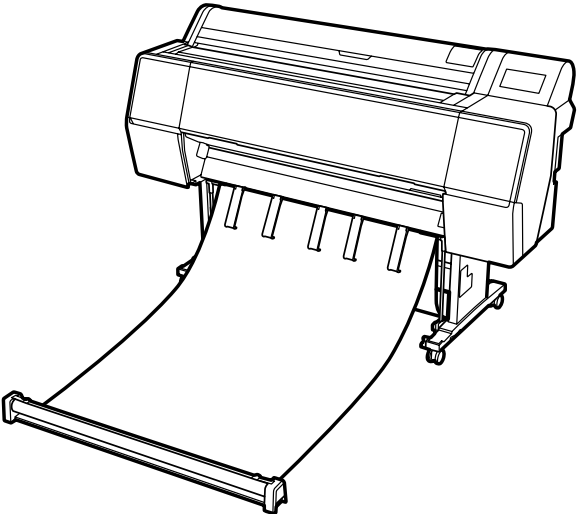

#### Wysuwanie z tyłu drukarki

Umożliwia wysuwanie papieru przy ograniczonej przestrzeni. Informacji o montażu kosza, patrz Przewodnik użytkownika (Instrukcje online).

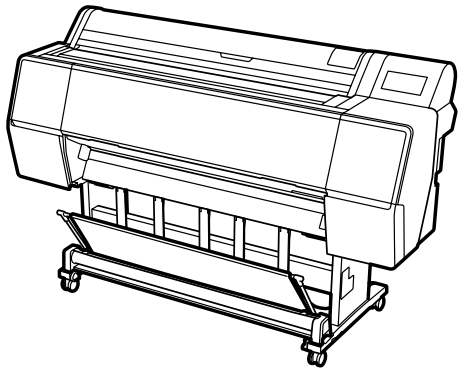

#### Montaż z przodu

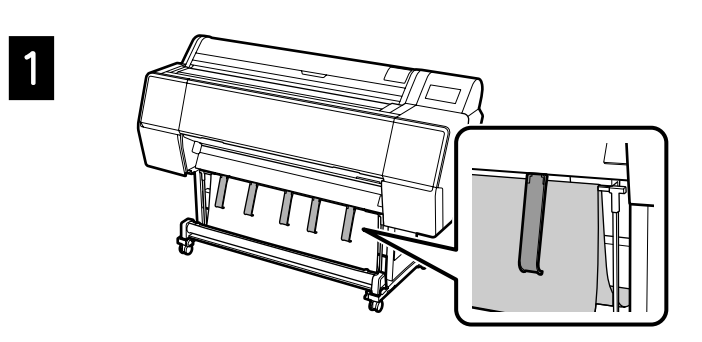

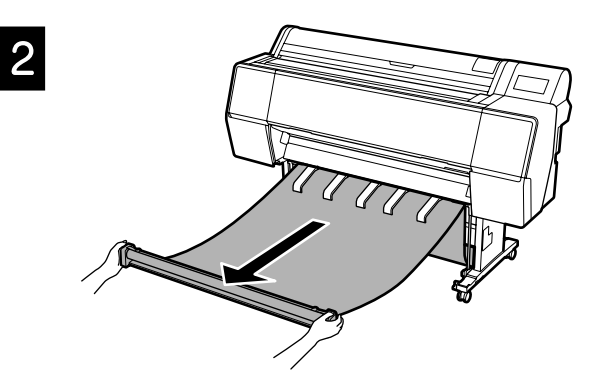

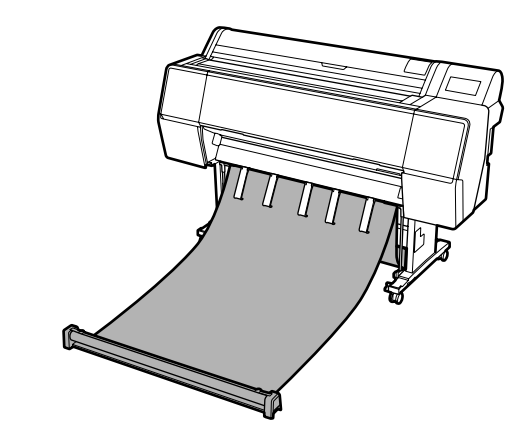

### !

3

Prawidłowe wysuwanie może nie być możliwe, jeśli drukowanie jest wykonywane przy za mocno naciągniętym lub umieszczonym na podłodze materiale.

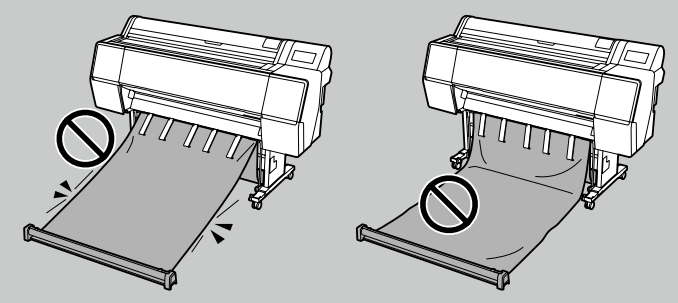

### **Elementy opcjonalne**

Poniżej znajduje się opis opcjonalnych elementów dla tej drukarki.

Informacje o montażu elementu znajdują się w podręczniku dostarczanym z każdym elementem opcjonalnym.

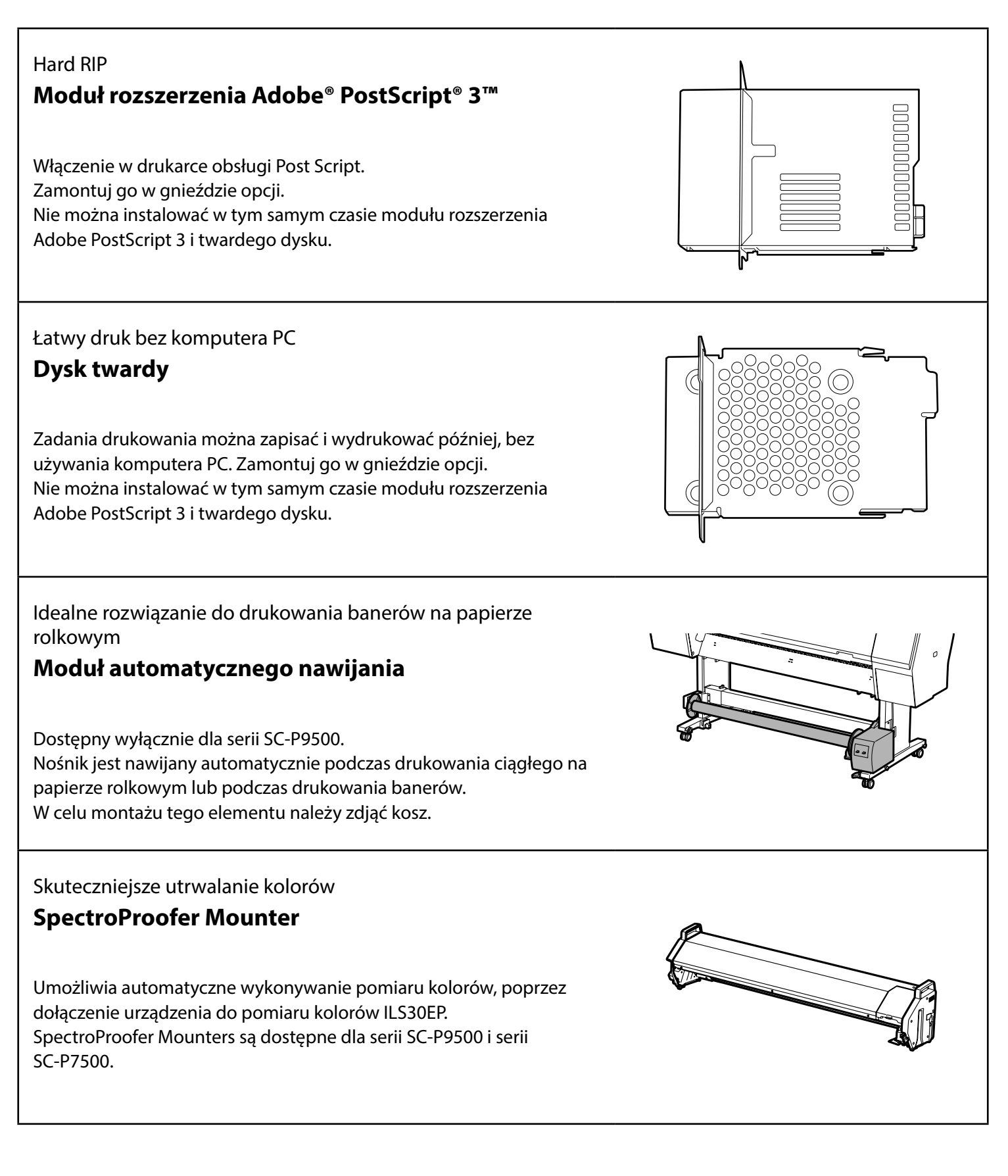

### Wprowadzenie do oprogramowania

#### Oprogramowanie do drukowania

Drukowanie z dowolnej aplikacji

#### Sterownik drukarki

Użyj tego oprogramowania do drukowania danych wysłanych z komputera do drukarki.

Wydruk danych o wysokim stopniu retuszowania, jako obrazy **Epson Print Layout** 

To jest oprogramowanie typu plug-in, zgodne z takim oprogramowaniem, jak Adobe® Photoshop® lub Adobe® Lightroom®. Umożliwia ono wykonywanie wysokiej jakości wydruków, bez konieczności używania nieznanego oprogramowania.

Łatwe drukowanie wielkoformatowe z Microsoft<sup>®</sup> Office **Epson Print Plug-in for Office** 

To jest oprogramowanie typu plug-in, zgodne z takim oprogramowaniem, jak Microsoft<sup>®</sup> Word, Excel<sup>®</sup> i PowerPoint<sup>®</sup>. Poprzez wykonanie kilu prostych operacji, można tworzyć plakaty i banery z aplikacji Microsoft® Office.

Oryginalne oprogramowanie RIP Epson **Epson Edge Print (opcjonalne)** 

To jest oryginalne oprogramowanie Epson, które umożliwia maksymalizację czasu eksploatacji głowicy drukującej i wydajności tuszu. Zostało ono zoptymalizowane do stosowania w produkcji masowej.

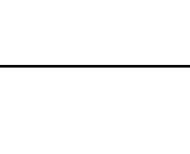

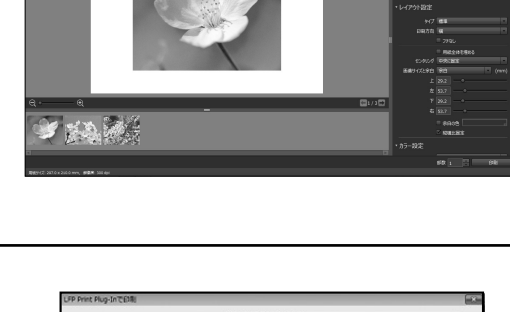

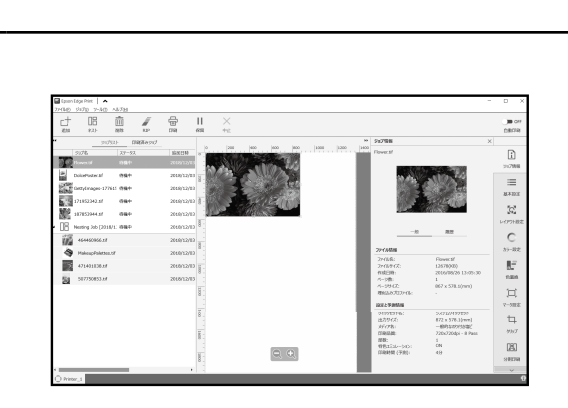

「 (の刷ブレビュー

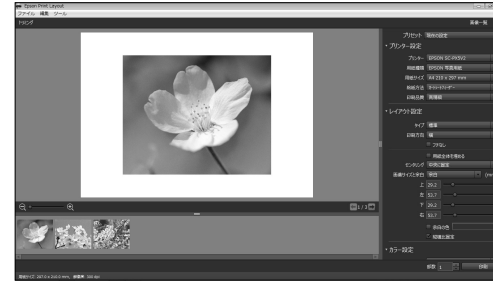

-

Paper Config...

Premium Luster Photo Paper (260) Quality

Res

### Oprogramowanie narzędziowe

| Wykonywanie różnych ustawień poprzez sieć<br><b>Web Config</b><br>To oprogramowanie umożliwia sprawdzanie i zmianę ustawień<br>drukarki z wykorzystaniem przeglądarki internetowej. Przed<br>rozpoczęciem używania Web Config, należy ustawić adres IP drukarki. |                                                      |
|----------------------------------------------------------------------------------------------------|------------------------------------------------------|
| Oprogramowanie do zarządzania drukarką<br><b>Epson Edge Dashboard</b><br>Umożliwia wyświetlanie stanu drukarki, dodawanie ustawienia nośnika<br>lub aktualizację oprogramowania sprzętowego.<br>Zarządzać można maksymalnie dziesięcioma drukarkami.             | Epison Edge Dashboard         # #           0 ANG/0* |

### Lista menu

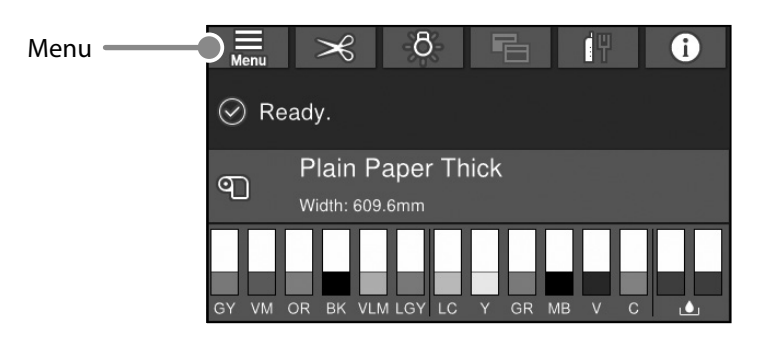

#### Ust. pap.

| Poziom 1           | Poziom 2                               | Poziom 3                                     |
|--------------------|----------------------------------------|----------------------------------------------|
|                    | Usuń                                   |                                              |
|                    | Podawanie/obcięcie papieru             |                                              |
|                    | Przygotowania nawijania                |                                              |
|                    |                                        | Regulacja podawania papieru                  |
|                    | Regulacje wydruku                      | Wyrównanie głowicy                           |
|                    |                                        | Potwierdzenie profilu ICC                    |
|                    |                                        | Potwierdzenie gęstości koloru                |
|                    |                                        | Grubość papieru                              |
|                    |                                        | Szczelina płyty dociskowej                   |
|                    |                                        | Margines górny                               |
|                    |                                        | Margines dolny                               |
|                    |                                        | Margines między stronami                     |
|                    |                                        | Zasysanie papieru                            |
|                    |                                        | Napięcie tyłu                                |
| Papier rolkowy     | Zaawansowane ustawienie nośnika        | Czas schnięcia                               |
|                    |                                        | Spr rozm papieru                             |
|                    |                                        | Automatyczne cięcie                          |
|                    |                                        | Zmniejszenie przekrzywienia                  |
|                    |                                        | Średnica rdzenia rolki                       |
|                    |                                        | Regulacja podawania bocznego                 |
|                    |                                        | Rolka wysuwania papieru                      |
|                    |                                        | Przesunięcie podawania papieru               |
|                    |                                        | Przywr. ust. domyśl.                         |
|                    |                                        | Zarządzanie pozostałą ilością                |
|                    | Zarządzanie pozostałą ilością          | Pozostała ilość                              |
|                    |                                        | Alarm pozostałego                            |
|                    | Zmień rodzaj papieru                   |                                              |
|                    | Zmień rodzaj papieru/szerokość papieru | Rodzaj pap.                                  |
|                    |                                        | Szerokość papieru                            |
|                    | Usuń                                   |                                              |
|                    | Pogulacio wydruku                      | Regulacja podawania papieru                  |
|                    | Regulacje wydruku                      | Wyrównanie głowicy                           |
|                    |                                        | Potwierdzenie profilu ICC                    |
|                    |                                        | Potwierdzenie współczynnika obciążenia pracy |
|                    |                                        | Grubość papieru                              |
|                    |                                        | Szczelina płyty dociskowej                   |
| Pojedvocze arkusze | Zaawansowane ustawienie nośnika        | Zasysanie papieru                            |
| Pojedyncze arkusze |                                        | Czas schnięcia                               |
|                    |                                        | Spr rozm papieru                             |
|                    |                                        | Zmniejszenie przekrzywienia                  |
|                    |                                        | Rolka wysuwania papieru                      |
|                    |                                        | Przesunięcie podawania papieru               |
|                    |                                        | Przywr. ust. domyśl.                         |
|                    | Zmień rodzaj papieru/rozmiar papieru   | Rodzaj pap.                                  |
|                    |                                        | Rozmiar papieru                              |

| Poziom 1 | Poziom 2                             | Poziom 3                                     |
|----------|--------------------------------------|----------------------------------------------|
|          | Usuń                                 |                                              |
|          | Regulacje wydruku                    | Regulacja podawania papieru                  |
|          |                                      | Wyrównanie głowicy                           |
|          | Zaawansowane ustawienie nośnika      | Potwierdzenie profilu ICC                    |
|          |                                      | Potwierdzenie współczynnika obciążenia pracy |
|          |                                      | Grubość papieru                              |
|          |                                      | Zasysanie papieru podczas ładowania papieru  |
| Karton   |                                      | Zasysanie papieru                            |
|          |                                      | Czas schnięcia                               |
|          |                                      | Spr rozm papieru                             |
|          |                                      | Zmniejszenie przekrzywienia                  |
|          |                                      | Przesunięcie podawania papieru               |
|          |                                      | Przywr. ust. domyśl.                         |
|          | Zmień rodzaj papieru/rozmiar papieru | Rodzaj pap.                                  |
|          |                                      | Szerokość papieru                            |

#### Ustawienia ogólne

| Poziom 1            | Poziom 2                                |
|---------------------|-----------------------------------------|
|                     | Jasność LCD                             |
|                     | Dźwięki                                 |
|                     | Światło wewnętrzne                      |
|                     | Uwaga dotycząca kontrolki alarmu        |
|                     | Timer uśpienia                          |
|                     | Timer wył.                              |
| Listaw podstawowo   | Ustawienia blokady wyłącznika obwodu    |
| ostaw. poustawowe   | Ust. Data/godzina                       |
|                     | Język/Language                          |
|                     | Dostosowywanie ekranu                   |
|                     | Zak. czasu operacji                     |
|                     | Klawiatura                              |
|                     | Jednostka długości                      |
|                     | Domyślny ekran (Job/Status)             |
|                     | Ust. źr. papieru                        |
|                     | Ustawienie niestandardowego papieru     |
|                     | Automatyczne czyszczenie                |
|                     | Język drukowania                        |
| Lister du de de     | Menu PS3                                |
| Ustaw. drukarki     | Wydruk wzorca sprawdzania dyszy podczas |
|                     | drukowania                              |
|                     | Zapisz kolejkę                          |
|                     | Poł. PC przez USB                       |
|                     | Ust. zak. czasu I/F USB                 |
| Ustawienia sieciowe | Ustawienie sieci LAN                    |
|                     | Stan sieci                              |
|                     | Sprawdzanie połączenia                  |
|                     | Zaawansowane                            |
|                     | Ustawienia zabezp.                      |
| Administr. systemu  | Formatuj HDD                            |
|                     | Przywr. ust. domyśl.                    |

#### Stan zapasów

Umożliwia sprawdzenie numerów produktu dla pojemników z tuszem i pojemnika na zużyty tusz.

#### Konserwacja

| Poziom 1                                     |
|----------------------------------------------|
| Spr. dyszy głow. druk.                       |
| Czyszcz. głow. druk.                         |
| Czyszczenie zaawansowane                     |
| Wyjmij papier                                |
| Wymień tusz                                  |
| Wymień zbiornik na zużyty atrament.          |
| Wymień nóż                                   |
| Wyreguluj pozycję cięcia                     |
| Ustawienie SpectroProofer                    |
| Czyszczenie części podlegających konserwacji |
| Utrzymanie/Przygotowanie do transportu       |
| Usuwanie/uzupełnianie atramentu              |

#### Język/Language

Wybór języka używanego na panelu sterowania.

#### Stan

| Poziom 1                                         |
|--------------------------------------------------|
| Druk.arkusz stanu                                |
| Wersja firmware                                  |
| Dysk twardy                                      |
| Moduł rozszerzenia Adobe PS3                     |
| SpectroProofer                                   |
| Moduł automatycznego nawijania                   |
| Wartość wielkości szczeliny płyty dociskowej dla |
| ostatniego zadania drukowania                    |
| Sieć                                             |

ΜΕΜΟ

### Prawa autorskie i znaki towarowe

Żadnej części niniejszej publikacji nie można powielać, przechowywać w jakimkolwiek systemie wyszukiwania informacji ani przesyłać w żadnej formie za pomocą jakichkolwiek środków (elektronicznych, mechanicznych, fotokopii, nagrywania i innych) bez pisemnej zgody firmy Seiko Epson Corporation. Informacje tu zawarte są przeznaczone wyłącznie do użytku z niniejszą drukarką Epson. Firma Epson nie ponosi odpowiedzialności za stosowanie niniejszych informacji w przypadku innych drukarek.

Ani firma Seiko Epson Corporation, ani firmy od niej zależne nie ponoszą odpowiedzialności przed nabywcą tego produktu lub osobami trzecimi za uszkodzenia, straty, koszty lub wydatki poniesione przez nabywcę lub osoby trzecie, będące wynikiem wypadku, niewłaściwej eksploatacji lub wykorzystania tego produktu do celów innych niż określono, nieautoryzowanych modyfikacji, napraw lub zmian dokonanych w tym produkcie lub (oprócz USA) nieprzestrzegania instrukcji firmy Seiko Epson Corporation dotyczących obsługi i konserwacji.

Firma Seiko Epson Corporation nie ponosi odpowiedzialności za ewentualne uszkodzenia lub problemy, które wynikają ze stosowania składników opcjonalnych lub materiałów eksploatacyjnych, niebędących oryginalnymi produktami firmy Epson (oznaczenie Original Epson Products) ani przez nią niezatwierdzonych (oznaczenie Epson Approved Products).

Firma Seiko Epson Corporation nie ponosi odpowiedzialności za żadne uszkodzenia będące wynikiem zakłóceń elektromagnetycznych powstałych w wyniku użycia kabli interfejsu niezatwierdzonych przez firmę Seiko Epson Corporation (oznaczenie Epson Approved Products).

EPSON, EPSON EXCEED YOUR VISION, EXCEED YOUR VISION, and their logos are registered trademarks or trademarks of Seiko Epson Corporation.

Microsoft®, Windows®, and Windows Vista® are registered trademarks of Microsoft Corporation.

Mac, macOS, OS X, Bonjour, and Safari are trademarks of Apple Inc., registered in the U.S. and other countries.

YouTube® and the YouTube logo are registered trademarks or trademarks of YouTube, LLC.

Adobe and Reader are either registered trademarks or trademarks of Adobe Systems Incorporated in the United States and/or other countries.

Uwaga ogólna: Inne nazwy produktów użyte w niniejszym dokumencie służą wyłącznie celom identyfikacyjnym i mogą być znakami towarowymi należącymi do ich właścicieli. Firma Epson nie rości sobie żadnych praw do tych znaków.

© 2019 Seiko Epson Corporation. All rights reserved.

### Znaczenie symboli

| 🛿 Ważne  | Należy przestrzegać ważnych informacji, aby uniknąć uszkodzeń produktu. |
|----------|-------------------------------------------------------------------------|
| <u>A</u> | Wskazuje powiązaną zawartość.                                           |

## Dostęp do instrukcji online

Można zapoznać się ze szczegółowymi instrukcjami dotyczącymi korzystania z tej drukarki. Dostęp do instrukcji online, można uzyskać jedną z następujących metod.

#### Dostęp z programu uruchamiania instrukcji

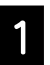

Instalacja oprogramowania z dostarczonej płyty z oprogramowaniem.

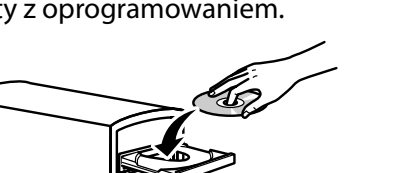

Dostęp do dedykowanej strony internetowej Epson epson.sn

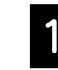

Przejdź na stronę http://epson.sn i wyszukaj nazwę produktu.

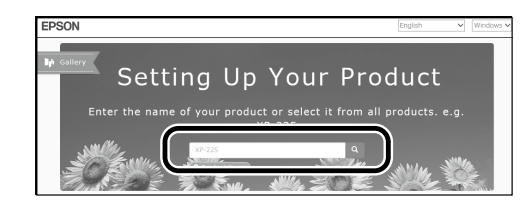

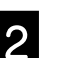

Kliknij dwukrotnie na pulpicie Podręczniki firmy EPSON.

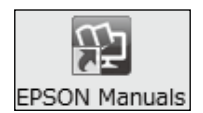

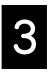

Kliknij wymaganą instrukcję, aby ją przeglądać.

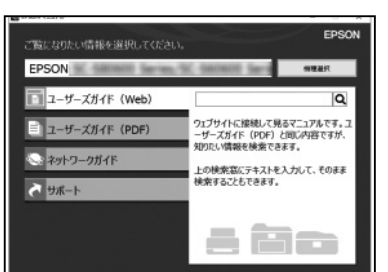

2

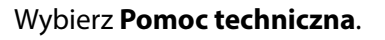

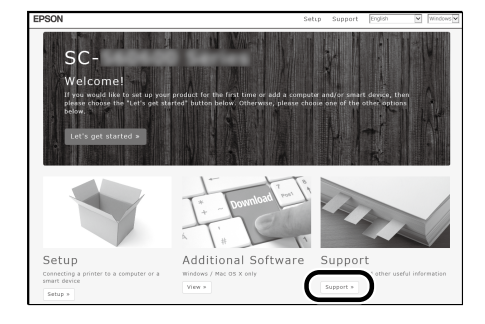

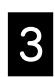

Kliknij wymaganą instrukcję, aby ją przeglądać.

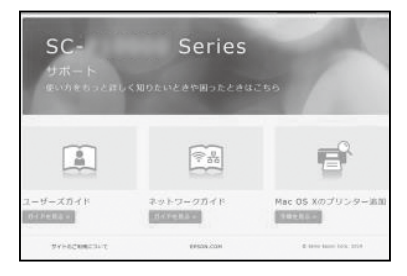